## **Contract Closeout Email Notification**

**Quick Reference Guide** 

## **Issuing Office Notification Flag**

| Co                                                        | ntract Closeout Criteria                                                                                                    | Notification Setup                                                                                                    |                                                                           | CO/CS Notifications                                                                               | Contract Hold                                                                   |  |  |
|-----------------------------------------------------------|----------------------------------------------------------------------------------------------------|----------------------------------------------------------------------------------------------------|---------------------------------------------------------------------------|---------------------------------------------------------------------------------------------------|---------------------------------------------------------------------------------|--|--|
|                                                           |                                                                                                    |                                                                                                    |                                                                           |                                                                                                   |                                                                                 |  |  |
| Roles                                                     | <ul> <li>GAM – Sets up the Issu</li> <li>CO/CS – Will receive</li> </ul>                                                                                                    | ing Office Notification Flag<br>he email notifications of an υ                                                                                                    | pcomir                                                                    | ng contract closeout and will ha                                                                  | ve access to put a contract on hold                                             |  |  |
| Contract<br>Closeout<br>Criteria                          | <ul> <li>When a contract meets the following criteria an Automated Close out is triggered:</li> <li>All shipments for a contract must be in a processed status or an extracted status in WAWF</li> <li>A final invoice for the contract resides in the WAWF and is in a Paid status</li> <li>The Admin office is not DCMA</li> <li>The contract stored in the EDA application is in PDS (Procurement Data Standard) format</li> <li>Must be Firm Fixed Price and must not exceed \$500,000</li> </ul> |                                                                                                    |                                                                           |                                                                                                   |                                                                                 |  |  |
| Setup of<br>the Issuing<br>Office<br>Notification<br>Flag | Step 1: The GAM clicks the Loc<br>Administration Console Menu -<br>Main Menu<br>Menu Option<br>Victors Management<br>Subject Matter Expert (SME) Management<br>User / Role Management<br>Atternate Supervisor Report<br>Step 2: Click the Location Infor<br>Administration Console Menu -<br>Location Management<br>Location Management<br>Administration Console Menu -                                                                                                    | Description Description Administer iscups and subgroups by adding, renaming, moving / deleting Administer iscups and subgroups by adding, renaming, moving / deleting Administer iscubs by editing locations, adding extensions, editing extensions and email notifications to specific groups. Manage subject Matter Experts (SME) by Application and/or Location Cod Manage users and roles. Report of government users who have leveraged the Atternate Supervisor Description link. Iting extensions, managing vender location notifications, and deactivating p | groups in the grou<br>sions and viewing<br>le.<br>entry.<br>ay locations. | p structure, and adding / moving locations in the group structure.<br>location and extension data | Exi<br>* Asterisk indicates required en<br>t Only one field is required<br>Exit |  |  |

| Inistration Console Men                                                                                                    | 1.*<br>                               |                                   |                                    |                            |                          |                                                                                                    |
|----------------------------------------------------------------------------------------------------|---------------------------------------|-----------------------------------|------------------------------------|----------------------------|--------------------------|----------------------------------------------------------------------------------------------------|
|                                                                                                    |                                       |                                   |                                    |                            |                          |                                                                                                    |
| Location Information - Search                                                                                                    |                                       |                                   |                                    |                            |                          |                                                                                                    |
| Are you deactivating Pay Location                                                                                                    | Codes? *                              | Are you deac                      | tivating Non-Pay Location Codes? * |                            |                          |                                                                                                    |
| No                                                                                                    |                                       | No                                | ~                                  |                            |                          |                                                                                                    |
| Location Code                                                                                                    |                                       | Group Name                        |                                    | 1                          | Application              |                                                                                                    |
| Equal To 🗸                                                                                                    |                                       | Equal To 🗸                        |                                    | L                          | CLOSEOUT 🗸               |                                                                                                    |
| NOTE Deactivation of Pay and Non-                                                                                                    | Pay Location Codes is only applicable | e to the following application: \ | WAWF - Wide Area Workflow.         |                            |                          |                                                                                                    |
| Q Search < Return                                                                                                    | C Reset                               |                                   |                                    |                            |                          |                                                                                                    |
|                                                                                                    | _                                     |                                   |                                    |                            |                          |                                                                                                    |
|                                                                                                    |                                       |                                   |                                    |                            |                          |                                                                                                    |
|                                                                                                    |                                       |                                   |                                    |                            |                          |                                                                                                    |
|                                                                                                    |                                       |                                   |                                    |                            |                          | * Asterisk indicates re                                                                                     |
|                                                                                                    |                                       |                                   |                                    |                            |                          | * Asterisk indicates re                                                                                     |
|                                                                                                    |                                       |                                   |                                    |                            |                          | * Astensk indicates ro<br>† Only one fiel                                                                   |
|                                                                                                    |                                       |                                   |                                    |                            |                          | * Asterisk indicates ri<br>† Only one fie                                                                   |
| • 4: Click the Edit link                                                                                                    |                                       |                                   |                                    |                            |                          | * Asterisk indicates r<br>† Only one fie                                                                    |
| <b>4:</b> Click the Edit link                                                                                                    |                                       |                                   |                                    |                            |                          | * Asterisk indicates re<br>† Only one fiel                                                                  |
| <b>4:</b> Click the Edit link<br>aistration Console Menu -                                                                                                    |                                       |                                   |                                    |                            |                          | * Asterisk indicates re<br>† Only one fiel                                                                  |
| <b>4:</b> Click the Edit link                                                                                                    |                                       |                                   |                                    |                            |                          | * Asterisk indicates re<br>† Only one fiel                                                                  |
| <b>4:</b> Click the Edit link<br>distration Console Menu -<br>Search Result - Found 1 Records                                                                            |                                       |                                   |                                    |                            |                          | * Asterisk indicates re<br>† Only one fiel                                                                  |
| 9 4: Click the Edit link<br>histration Console Menu -<br>Search Result - Found 1 Records                                                                                 |                                       |                                   |                                    |                            |                          | * Astensk indicates re<br>† Only one fief<br>Search:                                                        |
| Application                                                                                                    |                                       | If Location Type                  | 11 Primary Org. Email              | Secondary Org. Email(s)    | IT KS Release Flag       | * Asterisk indicates re<br>† Only one fiel<br>Search:<br>Action(s)                                          |
| A: Click the Edit link istration Console Menu      Search Result - Found 1 Records      Show 10 - entries      Application      Location      CLOSEOUT S0512A            | :<br>Code II Extension<br>NA          | IT Location Type<br>DoDAAC        | 11 Primary Org. Email              | 11 Secondary Org. Email(s) | IT KS Rolease Flag<br>Y  | Astensk indicates re<br>† Only one fiek<br>Search:<br>Action(s)<br>EE                                       |
| Application<br>CLOSEOUT<br>Showing 1 to 1 of 1 entries                                                                                                    | CodeExtension<br>NA                   | If Location Type<br>DoDAAC        | 11 Primary Org. Email              | Secondary Org. Email(s)    | IIT KS Release Flag<br>Y | Astensk indicates re     T Only one fiel     Search:                                                        |
| A: Click the Edit link istration Console Menu  Search Result - Found 1 Records  Show 10 - entries  Application  CLOSEOUT  So512A  Showing 1 to 1 of 1 entries       Back | Code II Extension<br>NA               | If Location Type<br>DoDAAC        | 11 Primary Org. Email              | It Secondary Org. Email(s) | III KS Rolease Flag<br>Y | Astensk indicates re     T Only one fiel      Search:      Constant Action(s)      Eee      Previous 1 Next |
| Application<br>CLOSEOUT<br>Showing 1 to 1 of 1 entries<br>Apple Application<br>CLOSEOUT<br>Showing 1 to 1 of 1 entries                                                   | CodeExtension<br>NA                   | If Location Type<br>DoDAAC        | 11 Primary Org. Email              | Secondary Org. Email(s)    | II° KS Rolease Flag<br>¥ | Astensk indicates re<br>† Only one fiel<br>Search:                                                          |
| Application is Location<br>CLOSEOUT S0512A<br>Showing 1 to 1 of 1 entries                                                                                                | Code <u>II</u> Extension<br>NA        | Location Type<br>DoDAAC           | Primary Org. Email                 | It Secondary Org. Email(s) | II KS Rolease Flag<br>Y  | Astensk indicates re<br>† Only one fiel<br>Search:<br>Action(s)<br>Frevious 1 Next                          |

|                                 | Administration Console Menu -                                                                                                    |                                                                                                    |                                                                                                    | Exi                                                              |
|---------------------------------|----------------------------------------------------------------------------------------------------|----------------------------------------------------------------------------------------------------|----------------------------------------------------------------------------------------------------|------------------------------------------------------------------|
|                                 |                                                                                                    | Update Location Code Organizational Email(s)                                                                                                    |                                                                                                    |                                                                  |
|                                 | Search Result - Found 1 Records<br>Show 10 v entries<br>Application Location Code<br>CLOSEOUT S0512A<br>Showing 1 to 1 of 1 entries<br>CLOSEOUT                                                                                                    | Application<br>CLOSEOUT<br>Issuing Office Notification Flag<br>Y<br>Location Code *<br>90512A<br>Primary Organizational Email *<br>Secondary Organizational Email(s)<br>X Save Changes<br>Cancel                                                                  | KS Release Flag          Y       Y         Location Code Extension *         NA         Primary Organizational Email Setting *         All Emails         Secondary Organizational Email Settings                                                                                                    | • Asterisk indicates required on<br>? Only one field is required |
| Sample<br>CO/CS<br>Notification | This is a sample email notific<br>The resort for the what you want to do<br>The resort of the resort of the resort<br>Junk Field of the resort of the resort<br>This email was generated in a Jax TEST 6.0.0 environment. If<br>Contract Number: No264517P0641<br>Delivery Order Number: 0001<br>Issue By: N00024<br>Admin By: N00024<br>Admin By: N00024<br>Admin By: N00024<br>Admin By: N00024<br>Admin By: N00024<br>Stee Jax Test 6.0.0 environment. If<br>Contract Number: No264517P0641<br>Delivery Order Number: 0001<br>Issue By: N00024<br>Admin By: N00024<br>Admin By: N00024<br>Admin By: N00024<br>Admin By: N00024<br>Admin By: N00024<br>Admin By: N00024<br>Stee Jax Admin By: N00024<br>Stee Jax Admin By: N00024<br>Admin By: N00024<br>Admin By: N00024<br>Admin By: N00024<br>Admin By: N00024<br>Admin By: N00024<br>Stee Jax Admin By: N00024<br>Admin By: N00024<br>Admin By | cation sent to the Contracting<br>Nacassive<br>The Contract Closeout Initiated<br>19 40 2019.<br>If you are a PRODUCTION user, then please ignore it.<br>ettor, you are being notified that the contract has been flagged for aut<br>o NOT RESPOND TO THIS EMAIL. | Officer and Contracting Specialist when there         CANNON (MORCOVARIONALITY Contract Closeout Instance - Message (Plain Text)         Image: Text and the second tract closeout instance - Message (Plain Text)         Image: Text and the second tract closeout instance - Message (Plain Text)         Image: Text and text and t | ccess the Contract Closeout, they will log into the              |
| Contract<br>Hold                | <b>Step 1:</b> If the Contracting Offic Contract Closeout module.                                                                                                    | cer or Contracting Specialist would                                                                                                    | d like to place a contract on hold to prevent a Cont                                                                                                    | ract Closeout, they will log into the                            |

| My Account Help-                                                                                               | X<br>Last Successful Logon Bahr 2019/03/26 14:21:21                                                                                                    |
|----------------------------------------------------------------------------------------------------|----------------------------------------------------------------------------------------------------|
| 6.0.0 Procurement integrated<br>Enderprise Revirvement                                                         | Last Unsuccessful Logen Altempt: 2016/02110 143                                                                                                    |
|                                                                                                    | Welcome to the Procurement Integrated Enterprise Environment                                                                                                    |
| Award                                                                                                    | Post Award Admin Pourment                                                                                                    |
| Award —                                                                                                    |                                                                                                    |
| Solicitation<br>Solicitation                                                                                   | Serveillance and<br>Performance Monitoring                                                                                                    |
|                                                                                                    |                                                                                                    |
|                                                                                                    | Joint Appointment Module                                                                                                    |
| Stop 2: The CO or CS segrebes for the c                                                                        | contract flagged for a Contract Closeout by clicking the Sographick                                                                                                    |
| Siep 2. The CO of CS searches for the C                                                                        |                                                                                                    |
| Contract Closeout Create * Search *                                                                            |                                                                                                    |
| System Messages<br>(2013-JAN-17 12:00) System: All Subject: Build Info Action Required! Message For: All Uners |                                                                                                    |
| G                                                                                                    |                                                                                                    |
| Version:<br>Build Date:                                                                                        | V 6.0.0 build0%k01,02<br>00,25%019                                                                                                    |
| Application Server:<br>HTTP Server:                                                                            | Web5phere 9.0.3 (pd:1.8.0.181)<br>IMM (H5 90.0.5                                                                                                    |
| Database:                                                                                                    | New York                                                                                                    |
| FTP/EDI Server:                                                                                                | Commodore Unit device Associated Association ACOUNTEEDINGuestion                                                                                                    |
| Operating System:                                                                                              | , acquiring manner pay test restored out i restored out i restored out                                                                                                    |
| Status:                                                                                                    | Production 4.0 Characterization 4.0 Characterizatio |
| Corrent Usage:                                                                                                 | 5.01 Testing                                                                                                    |
|                                                                                                    |                                                                                                    |

| Step 3: The user would then clic<br>Contract Closeout create - Search -                                                                                        | ck on Contact Closeou                                                                                                    | it Hold.                 |                    |                      |                         | Reservation            |
|----------------------------------------------------------------------------------------------------|----------------------------------------------------------------------------------------------------|--------------------------|--------------------|----------------------|-------------------------|------------------------|
| Contract Closeout Hold System Messages Contract Closeout Workshe                                                                                               | eet                                                                                                    |                          |                    |                      |                         |                        |
| (2013-JAN-17 12:05) System: All Subject: Build Info Action Required! Me                                                                                        | essage For: All Users                                                                                                    |                          |                    |                      |                         |                        |
| Version:<br>Build Date:<br>Application Server:<br>HTTP Server:<br>Database:<br>FTP/ED Server:<br>FTP/ED Server:<br>FTP/ED Server:<br>Status:<br>Current Usage: | V 6.0.0 Build03Fie01_02<br>00/25/2019<br>WebSphere 5/0.0.5 (gkt.8.0_181)<br>IBM Hr 55 00.0.5<br>To000W<br>Commodore<br>/caci_db/efp/WAWF_BA_sec/Test/Ver<br>Solaris 11<br>Production<br>6.0.0 Testing | nion6000/FTPEDIDirectory |                    |                      |                         |                        |
|                                                                                                    |                                                                                                    |                          |                    |                      |                         |                        |
| Please start by selecting an option from the menu above.                                                                                                    |                                                                                                    |                          |                    |                      |                         |                        |
|                                                                                                    |                                                                                                    |                          |                    |                      |                         |                        |
|                                                                                                    |                                                                                                    |                          |                    |                      |                         |                        |
|                                                                                                    |                                                                                                    |                          |                    |                      |                         |                        |
| <b>ep 4:</b> The system will provide                                                                                                    | a list of contracts that                                                                                                    | have been flag           | ged for Contract C | Closeout, the user w | vill select Y or N from | the dropdown. They wil |
| ontract Closeout Create + Search +                                                                                                    | on noid.                                                                                                    |                          |                    |                      | ×to                     |                        |
|                                                                                                    | Council Docult                                                                                                    |                          |                    |                      |                         |                        |
|                                                                                                    | # <u>Contract Number</u> <u>Delivery Order Nr</u>                                                                                                    | umber Closeout Date      | Hold Status Action |                      |                         |                        |
|                                                                                                    | 1 N0018917P0613 0003                                                                                                    | 2017-08-09               | YSelect One        |                      |                         |                        |
|                                                                                                    | 2 N0018917A0908 0002                                                                                                    | 2017-09-14               | Y N<br>Select One  |                      |                         |                        |
|                                                                                                    | Prev Next                                                                                                    |                          | -                  |                      |                         |                        |
|                                                                                                    |                                                                                                    |                          |                    |                      |                         |                        |
|                                                                                                    |                                                                                                    |                          |                    |                      |                         |                        |
|                                                                                                    |                                                                                                    |                          |                    |                      |                         |                        |
|                                                                                                    |                                                                                                    |                          |                    |                      |                         |                        |
|                                                                                                    |                                                                                                    |                          |                    |                      |                         |                        |
|                                                                                                    |                                                                                                    |                          |                    |                      |                         |                        |
|                                                                                                    |                                                                                                    |                          |                    |                      |                         |                        |
|                                                                                                    |                                                                                                    |                          |                    |                      |                         |                        |
|                                                                                                    |                                                                                                    |                          |                    |                      |                         |                        |
|                                                                                                    |                                                                                                    |                          |                    |                      |                         |                        |
|                                                                                                    |                                                                                                    |                          |                    |                      |                         |                        |
|                                                                                                    |                                                                                                    |                          |                    |                      |                         |                        |
|                                                                                                    |                                                                                                    |                          |                    |                      |                         |                        |
|                                                                                                    |                                                                                                    |                          |                    |                      |                         |                        |
|                                                                                                    |                                                                                                    |                          |                    |                      |                         |                        |